## Year 12 : Visual Basic Tutorial.

## Our First Program

(Objects and Properties)

HANDS ON [1] Create a New Visual Basic Project. (Select Windows Application) Name it **HelloWorld**.

| New Project                |                                                                     |             |                      |              |  |    | <u>? ×</u>                            |
|----------------------------|---------------------------------------------------------------------|-------------|----------------------|--------------|--|----|---------------------------------------|
| Templates:                 |                                                                     |             |                      |              |  |    | 0 0 0 0 0 0 0 0 0 0 0 0 0 0 0 0 0 0 0 |
| Visual Studio              | installed tem                                                       | plates      |                      |              |  |    |                                       |
| Windows                    |                                                                     |             | <b>T</b><br>My Movie | Screen Saver |  |    |                                       |
| Application                |                                                                     | Application | Collecti             | Starter Kit  |  |    |                                       |
| My Template                | 25                                                                  |             |                      |              |  |    |                                       |
|                            |                                                                     |             |                      |              |  |    |                                       |
| Search Online<br>Templates |                                                                     |             |                      |              |  |    |                                       |
|                            |                                                                     |             |                      |              |  |    |                                       |
| A project for crea         | A project for creating an application with a Windows user interface |             |                      |              |  |    |                                       |
| <u>N</u> ame:              | HelloWorld                                                          |             |                      |              |  |    |                                       |
|                            |                                                                     |             |                      |              |  | ОК | Cancel                                |

When VB opens, the first **Form** of the project will be displayed in the **Designer** area.

If you click on the Form, the **Properties** of the form are displayed in the Properties box.

Set the following values for the properties of the Form:

| Property      | Value         |  |  |
|---------------|---------------|--|--|
| Name          | frmHelloWorld |  |  |
| BackColor     | AliceBlue     |  |  |
| Text          | Hello World   |  |  |
| Size          | 350,180       |  |  |
| StartPosition | CentreScreen  |  |  |

It is important to set the properties of the form first.

[1] Form names should always start with frm.... Though this is not vital it is important to conform with commonly accepted practices.
In a similar way, names (such as HelloWorld) are usually made up from a number of words where the first letter of each word is in capitals.

[2] Onto the form drag a Label from the ToolBox.

...and set its properties as follows....

| Property  | Value       |  |  |
|-----------|-------------|--|--|
| Name      | lblMessage  |  |  |
| BackColor | DarkBlue    |  |  |
| ForeColor | White       |  |  |
| Font Size | 24          |  |  |
| Text      | Hello World |  |  |

All other properties you can leave as their default values.

- [3] **SAVE** the project.
- [4] To run the program, click on the 'Start Debugging' button Or press [f5]

This compiles (VB calls it **building**) and then runs the program.

If you have not made any errors, you should see the program running in a window...

Þ

| 🔜 Hello World |  |
|---------------|--|
| Hello World   |  |
|               |  |

You can stop the program running by closing the window in the normal way, or using the button

## Summary

Windows applications are created by...

- Creating Forms
- Placing Objects on Forms
- Setting the default properties of the objects
- Writing code (see next section)
- Compiling (building) and running the program.